## Kontrola osobních údajů

**1.** Na úvodní stránce zvolte u položky "People" volbu "Personal Section" Obr.1. Alternativně můžete do vyhledávacího pole napsat "personální údaje" Obr.2.

| Obr.1 |                                                                                             | Obr.2                                  |                                                                                                    |
|-------|---------------------------------------------------------------------------------------------|----------------------------------------|----------------------------------------------------------------------------------------------------|
|       |                                                                                             | S persona                              | × P                                                                                                    |
|       | <b>PEOPLE</b><br>Personnel Groups<br>Personal Section<br>Contacts<br>Departments - Overview |                                        | Batch Editing: Personal Tags Publications                                                                                                    |
|       |                                                                                             | COURSES CVAR<br>Schoo<br>CVAR<br>Schoo | ABPPDS Personal Development Skills for Mobilities Iool of Business Administration in Karvina – Summer 2020 ABKPDS Personal Development Skills for Mobilities Iool of Business Administration in Karvina – Summer 2019                                                                                                    |
|       |                                                                                             | HELP / wa<br>to th<br>H<br>Whe<br>H    | ant to upload a batch of files into IS and I want the System to restrict access to these (the right to read)<br>the students with certain personal identification numbers. Is there any way of going about it?<br>Help / ucitel / Application Used for Posting Study Materials<br>nere about in Personal Administration can I find the course opinion poll application?<br>Help / student / Course Opinion Poll |
|       |                                                                                             | OTHER Opti<br>To<br>Dose<br>To         | <i>timalizace daně z příjmu živnostníka</i><br>Topics: Bakalářské práce katedry FIU, School of Business Administration in Karvina<br><i>stupnost sociálních služeb pro rodiny pečující o osobu s Alzheimerovou nemocí v okrese Trutnov</i><br>Topics: Diplomové práce ÚVSRP, Faculty of Public Policies in Opava                                                                                                |
|       |                                                                                             |                                        | Haven't you found what you were looking for? Find more                                                                                                    |
|       |                                                                                             | Time                                   | netable Advertisements                                                                                                    |
|       |                                                                                             |                                        |                                                                                                    |

2. Na stránce zvolte "Check and change your personal data" Obr.3.

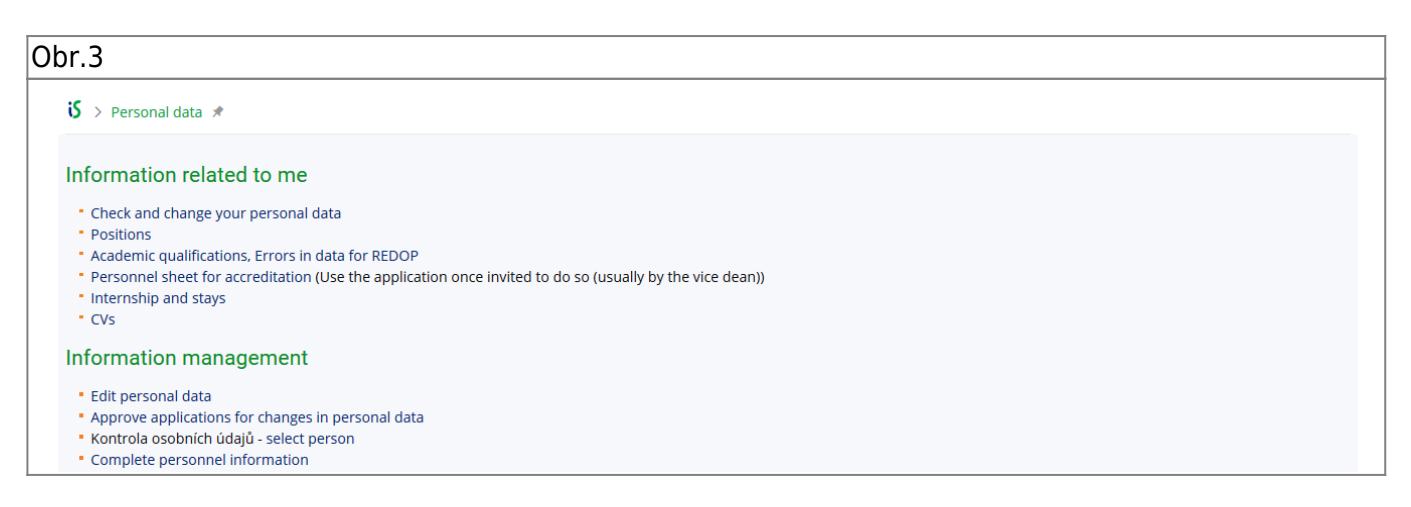

**3.** Na zobrazené stránce si pečlivě zkontrolujte své údaje. V případě editace nezapomeťe zvolit "Poznač žádosti o změny a předej k vyřízení".

From: https://uit.opf.slu.cz/ - Ústav informačních technologií Permanent link: https://uit.opf.slu.cz/osobudajen?rev=1583725612 Last update: 2020/03/09 03:46

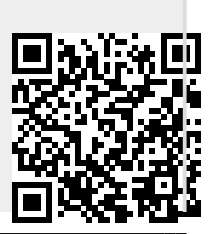